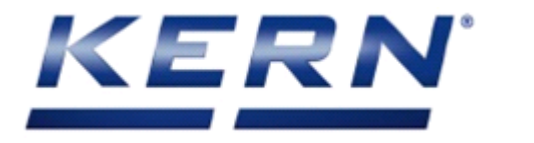

# KERN & Sohn GmbH

Ziegelei 1 D-72336 Balingen E-Mail: info@kern-sohn.com Tel: +49-[0]7433- 9933-0 Fax: +49-[0]7433-9933-149 Internet: www.kern-sohn.com

# Servicemanual Precision balances

# **KERN PNJ/PNS**

Version 1.1

03/2020

GB

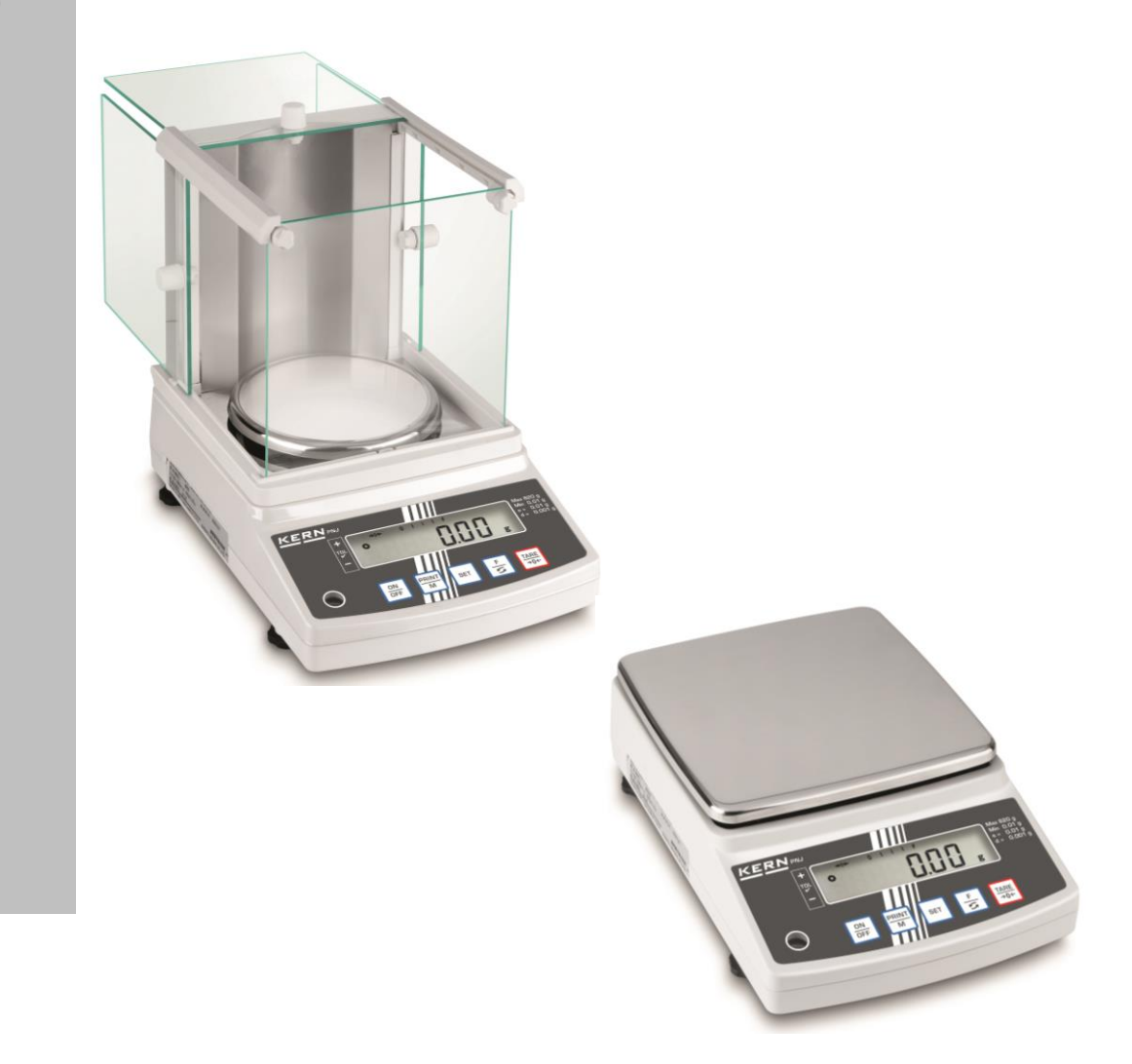

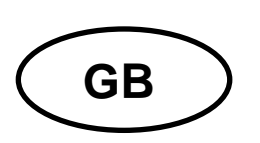

# **KERN PNJ/PNS**

Version 1.1 03/2020 Servicemanual

# Content

| 1                                    | Basic Information 3                                                                                                    |                            |                            |
|--------------------------------------|----------------------------------------------------------------------------------------------------|----------------------------|----------------------------|
| 2                                    | Introdution 3                                                                                                    |                            |                            |
| 3<br>3.1<br>3.2<br>3.3               | Keyboard overview       - 4         Overview of display       - 4         Removing the case       - 4         Attaching the case       - 4            |                            |                            |
| 4<br>4.1                             | - 8 Initial inspection 9                                                                                                    |                            |                            |
| 5                                    | Troubleschooting procedure 10                                                                                                    |                            |                            |
| 6                                    | Inspection of electrical section (AJDP circuit board)                                                                                                 |                            |                            |
| 7<br>7.1<br>7.2<br>7.3<br>7.4<br>7.5 | Adjustment       - 12         1       Adjustment with internal weight (only models PNJ)                                                               |                            |                            |
|                                      | 7.5.2                                                                                                    | How to read the data sheet | - 18 -                     |
| 7.6<br>7.7<br>7.8                    | E Linearity calibration                                                                                                    |                            | · 19 -<br>· 20 -<br>· 22 - |
| 8<br>8.1<br>8.2                      | Replacing the AJDP circuit board       - 23         How to remove the AJDP circuit board       - 23         Install the AJDP circuit board       - 25 |                            | 23 -<br>· 23 -<br>· 25 -   |
| 9                                    | Removing the mechanism unit 27                                                                                                    |                            |                            |

# **1** Basic Information

The device must be repaired only by trained specialist staff or personnel with professional formation (such as a repair-specialist accredited by law concerning verification). The service manual is obligatory for repair work. After repair, original conditions of the device have to be restored. Only original spare parts should be used.

#### Instructions about conformity-evaluated scales:

Repair must be carried only at 100% compliance with the type approval. A violation of this specification will result in a loss of the type approval! After successful repair the balance will have to be reverified before it can be used again in a statutorily regulated field.

#### Detailed instructions about conformity-evaluated scales:

Repair must be carried only at 100% compliance with the type approval. A violation of this specification will result in a loss of the type approval!

After successful repair the balance will have to be reverified before it can be used again in a statutorily regulated field.

# 2 Introdution

This service manual covers the PNJ/PNS series and is edited for the authorized servicing personnel. Note all rights are reserved. Copying any part of this manual is prohibited without our permission.

I

# 3 Keyboard overview

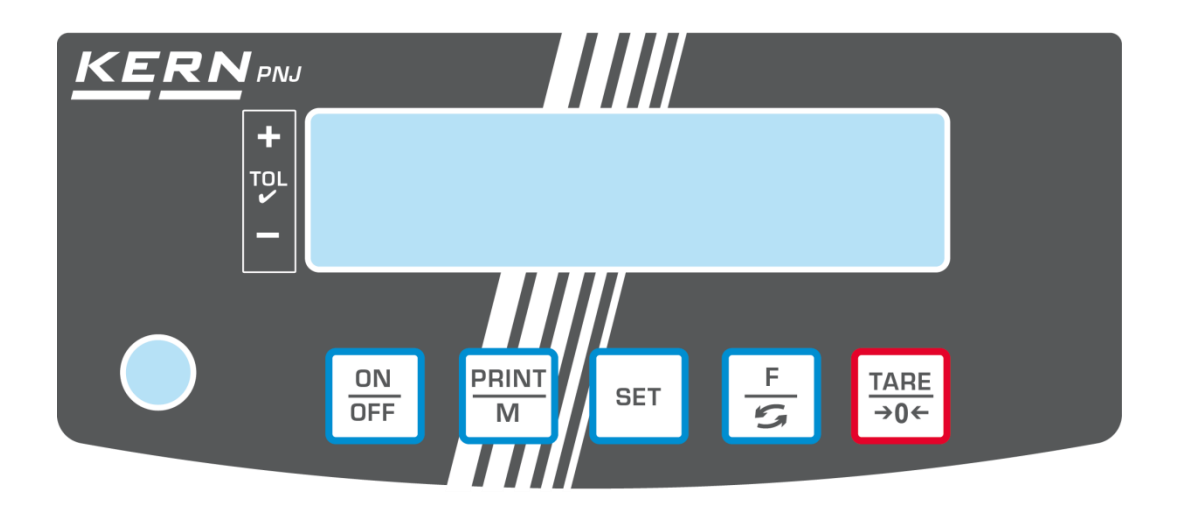

| Button      | Function                                                                                                    |  |
|-------------|----------------------------------------------------------------------------------------------------|--|
| ON<br>OFF   | ➤ Turn on/off                                                                                                    |  |
| PRINT<br>M  | <ul> <li>Transfer weighing data via interface</li> <li>Exit menu / back to weighing mode.</li> </ul>                               |  |
| SET         | Save settings/back to weighing mode                                                                                                |  |
| ۲) م        | <ul> <li>Switch-over weighing unit</li> <li>Menu access (longer pressing of the button)</li> <li>Scroll forward in menu</li> </ul> |  |
| TARE<br>→0← | <ul> <li>Taring</li> <li>Zeroing</li> <li>Change menu settings</li> </ul>                                                          |  |

### 3.1 Overview of display

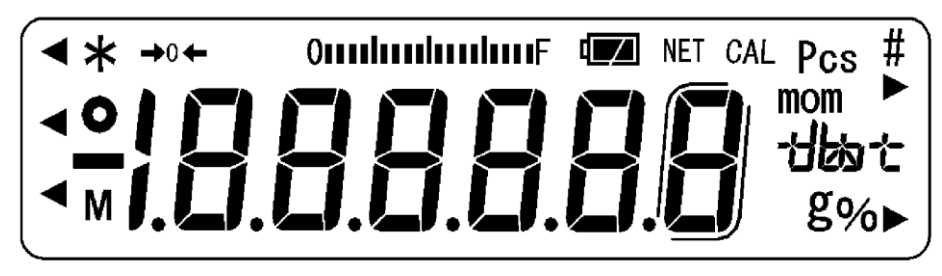

| Display                                                                                                    | Description                                                      |
|----------------------------------------------------------------------------------------------------|------------------------------------------------------------------|
| g                                                                                                    | Weighing unit "gram"                                             |
| →0←                                                                                                    | Zero indicator                                                   |
| NET                                                                                                    | Display net weight values                                        |
|                                                                                                    | Display of stable values                                         |
| <ul> <li>Statemente</li> <li>Statemente</li> <li>Statemente</li> </ul>                                                                                                    | The balance is in stand-by mode                                  |
|                                                                                                    | Illuminated during data transfer                                 |
| Pcs                                                                                                    | Application icon for piece counting                              |
| %                                                                                                    | Application icon for percentage determination                    |
| •                                                                                                    | Tolerance mark during check weighing                             |
| (mom)                                                                                                    | Weighing unit "Momme"                                            |
| М                                                                                                    | The balance processor is just processing a function.             |
| CAL                                                                                                    | Illuminates and flashes during an adjustment process             |
|                                                                                                    | Brackets for identifying non verified digits                     |
| T bit and the second second se       | (only verified models)                                           |
| Description -                                                                                                    | The bar graph display moves from the left to the right and       |
| <ul> <li>The second second</li></ul> | proceeds equally to the weight loaded onto the weighing          |
|                                                                                                    | balance. Its full width is reached at maximum load. This is an   |
|                                                                                                    | analogue display of the current allocation of the weighing area. |
| Units field                                                                                                    | [ <b>;_</b> ] (ct) Carat                                         |
| يت عداليت                                                                                                    | [oz] (oz) Ounze                                                  |
|                                                                                                    | [ <b>]</b> ] (lb) Pound                                          |
|                                                                                                    |                                                                  |
|                                                                                                    | [++!] (tl) Tael (Hong Kong)                                      |
|                                                                                                    | [+! ► upper right] (tl ► upper right) Tael (Singapore, Malavsia) |
|                                                                                                    | [+] [lower right] (tl lower right) Tael (Taiwan)                 |
|                                                                                                    | [+n] (to) Tola                                                   |

#### 3.2 Removing the case

Remove the weighing pan and the pan base.

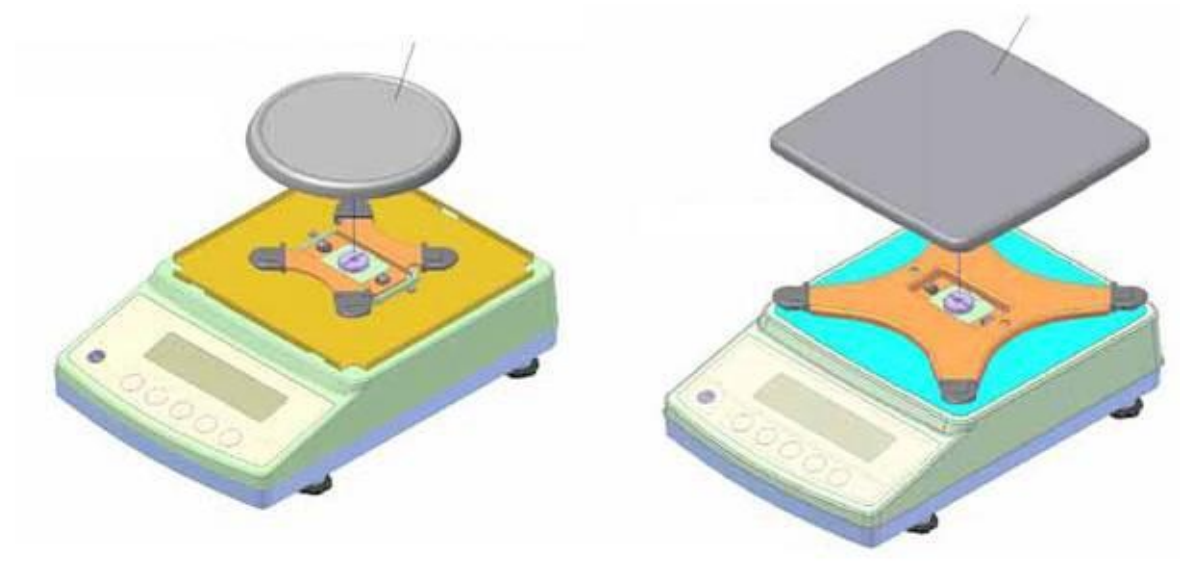

Circle pan (for capacity of 620 g or less)

Square pan (for capacity of 1200 grams or more)

Remove the hexagon head bolts attached in two locations and then remove the protector and dust cover.

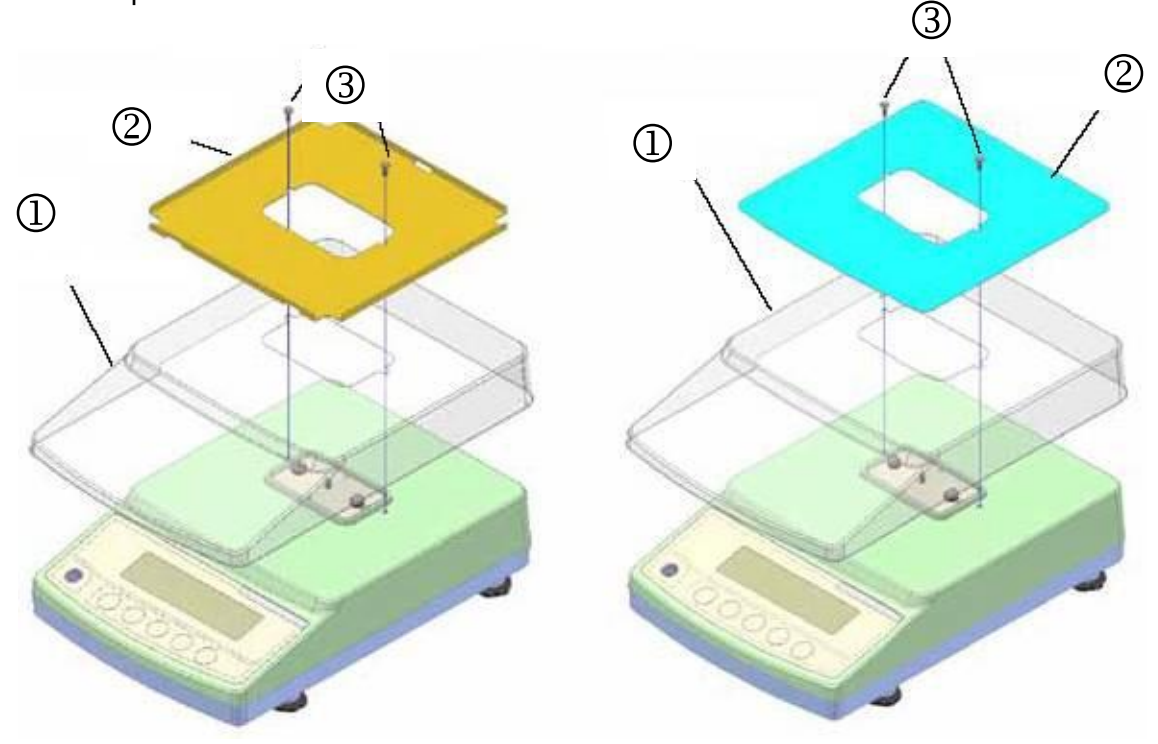

Circle pan (for capacity of 620 grams or less)

- 1. Dust cover
- 2. Protector
- 3. Hexagon bolts M3 x 8

Square pan (for capacity of 1200 grams or more)

Remove the tapping screws attached in two locations and then remove the case.

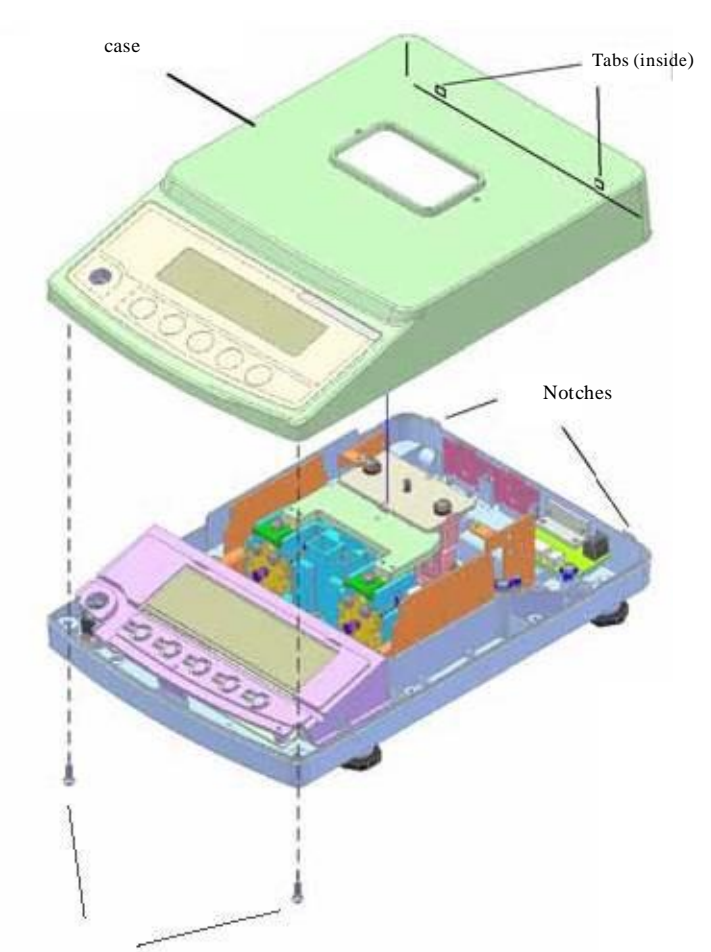

Tapping Screw 4 mm x 10 mm long

# 3.3 Attaching the case

Attach the case by performing the reverse of the procedure in "3.2.1 Removing the case."

# 4 Trouble shooting table

| Symptom              | Cause and troubles                   | nooting                 |
|----------------------|--------------------------------------|-------------------------|
| Nothing appears      | 1. AJDP circuit board failure        | 1. Replace the AJDP     |
| on display.          | 2. AC adapter failure                | circuit board.          |
|                      | 3. Poor cable connection in scale    | 2. Replace the AC       |
|                      | 4. Uncharged battery                 | adapter.                |
|                      |                                      | 3. Inspect inside of    |
|                      |                                      | scale.                  |
|                      |                                      | 4. Charge the battery.  |
| "u-Err" or           | 1 Use of an irregular weighing pan   | 1 Check the weighing    |
| "o-Frr" appears      | 2 Tuning fork assy failure or        | 6 nan                   |
| after "AA"           | mechanical unit failure              | 2 Replace the           |
| annears              | 3 A IDP circuit board failure        | mechanical unit         |
| appears.             | 4 Incorrect setting of address data  | 3 Replace the AIDP      |
|                      | (During data entry)                  | circuit board           |
|                      | 5 Coefficient memories (address      | 4 Check the address     |
|                      | data) have changed by noises or      | data                    |
|                      | static electricity                   | 5 Check the address     |
|                      | Static cleationy                     | data                    |
| Display value        | 1 Weighing pan (pan base) is         | 1 Check the weighing    |
| is unstable          | hinding on something                 | nan                     |
| Poor reproducibility | 2 Foreign object inside scale        | 2 Inspect the inside of |
| Zero point           | 3 Tuning fork assy failure or        | scale                   |
| fluctuates           | mechanical unit failure              | 3 Replace the           |
| nucluales            | A Effect from wind or vibration (Is  | 5. Replace the          |
|                      | the response speed too high?)        | A Reconsider the        |
|                      | the response speed too high?)        | 4. Reconsider the       |
|                      |                                      | location and            |
|                      |                                      | rosponso spood          |
| "" opposite          | 1 Sum of tare and weight exceeded    | 1 Check the tare        |
| an diaplay before    | capacity                             | 2 Check the address     |
| on display before    | 2 Coofficient memories (address      | 2. Check the address    |
|                      | 2. Coefficient memories (address     | 3 Chack the address     |
| reached.             | or static electricity                | data                    |
|                      | 3 Incorrect address data setting     | A Check the weight      |
|                      | during data entry)                   | 4. Check the weight.    |
|                      | 4 Span calibration utilized a weight |                         |
|                      | with a large error                   |                         |
| Snan has             | 1 Tuning fork assy failure or        | 1 Replace the           |
| largo                | mechanical unit failure              | mechanical unit         |
| deviation            | 2 A IDP circuit board failure        | 2 Replace the A IDP     |
|                      | 3 Incorrect address data setting     | circuit board           |
|                      | (during data entry)                  | 3 Check the address     |
|                      | 4 Coefficient memories (address      | data                    |
|                      | data) have changed by noises         | 4 Check the address     |
|                      | or static electricity                | data                    |
| Poor linearity       | 1 Tuning fork assy failure or        | 1 Replace the           |
|                      | mechanical unit failure              | mechanical unit         |
|                      | 2 Incorrect address data setting     | 2 Check the address     |
|                      | (during data entry)                  | data                    |
|                      | 3 Coefficient memories (address      | 3 Check the address     |
|                      | data) have changed by poises         | data                    |
|                      | or static electricity                | 4 Check the weight      |
|                      | 4 Span calibration used a weight     |                         |
|                      | with a large error                   |                         |

| Corner error<br>is too much                          | <ol> <li>Mechanism failure</li> <li>The weighing pan (pan base) is<br/>binding on something.</li> </ol>                                           | <ol> <li>Replace the<br/>mechanical unit.</li> <li>Check<br/>installation of the<br/>weighing pan<br/>(pan base).</li> </ol> |
|------------------------------------------------------|----------------------------------------------------------------------------------------------------|----------------------------------------------------------------------------------------------------|
| Display<br>disappears<br>during<br>measurement.      | <ol> <li>AJDP circuit board failure</li> <li>AC adapter failure</li> </ol>                                                                        | <ol> <li>Replace the AJDP<br/>circuit board.</li> <li>Replace the AC<br/>adapter.</li> </ol>                                 |
| Display shows<br>"b-Err"<br>Display shows<br>"d-Err" | <ol> <li>AJDP circuit board failure.</li> <li>Coefficient memories (address data)<br/>have changed by noises or static<br/>electricity</li> </ol> | <ol> <li>Replace the AJDP<br/>circuit board.</li> <li>Check the<br/>address data.</li> </ol>                                 |
| Display shows<br>"L-Err"                             | <ol> <li>Sample weight is too light.<br/>(Number of weights; in the %<br/>(percentage weighing) mode)</li> </ol>                                  | <ol> <li>Check the sample<br/>weight.</li> </ol>                                                                             |
| Display shows<br>"I-Err"                             | <ol> <li>Balance weight was lighter<br/>than 50% of capacity during<br/>span calibration.</li> </ol>                                              | <ol> <li>Check the balance<br/>weight.</li> </ol>                                                                            |
| Display shows<br>"2-Err"                             | 1. Error exceeding 1% occurring in span calibration                                                                                               | 1. Check the error.                                                                                                    |

## 4.1 Initial inspection

- Check that no wind or vibration affects the scale.
   Check that the pan base and the weighing pan are properly installed.
- 3. Check that there are no foreign objects below the weighing pan (pan base).
- 4. Check that a regular weighing pan is used.
- 5. Check that the stand on which the scale is placed is stable.
- 6. Check that the scale is level.
- 7. Check that an AC adapter is connected.
- 8. Check that the battery is sufficiently charged (in the battery option).

# 5 Troubleschooting procedure

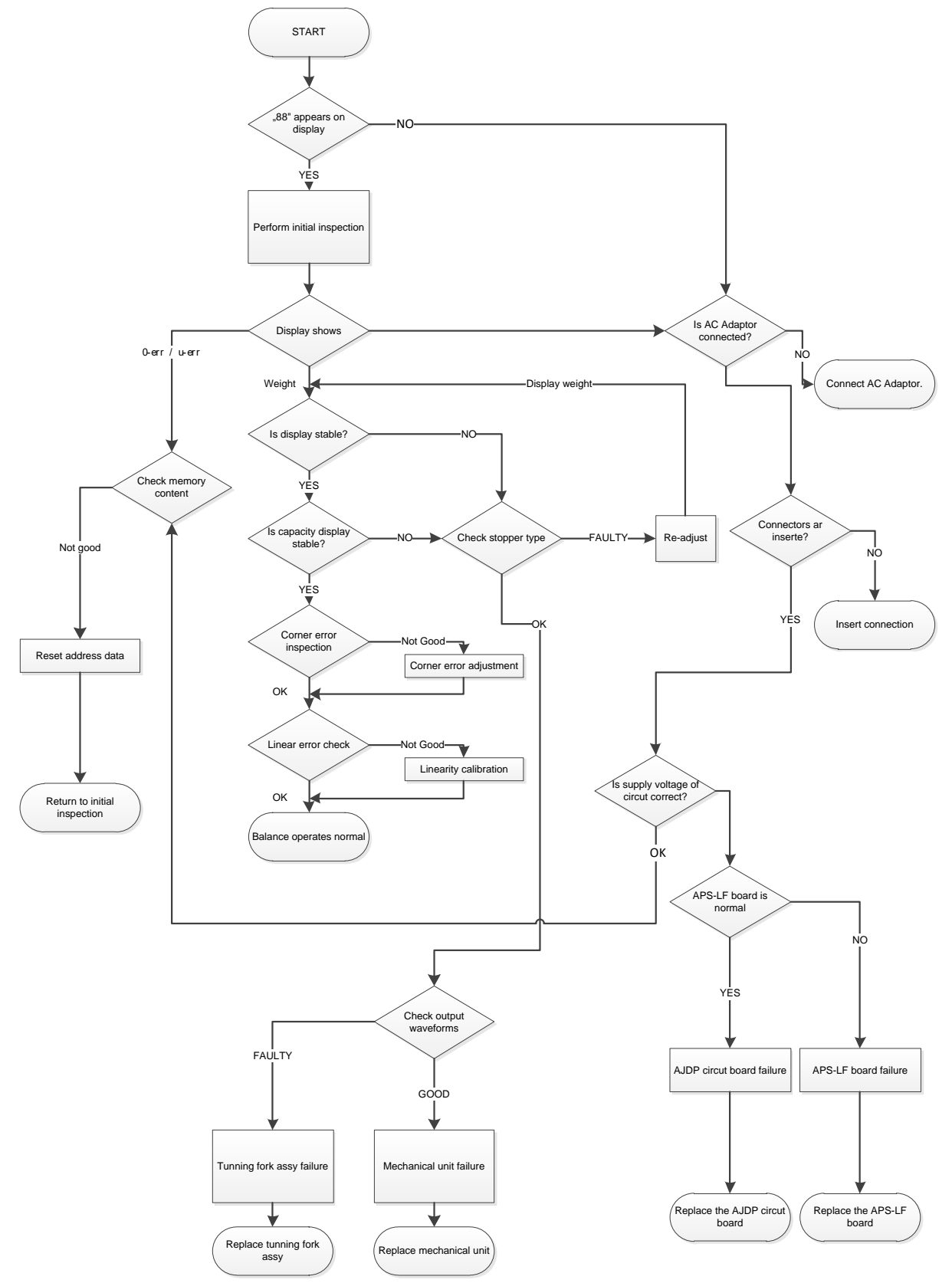

# 6 Inspection of electrical section (AJDP circuit board)

During inspection of the electrical section, remove the AJDP circuit board and check the board and check at CN1, CN4, TP4, and TP6.

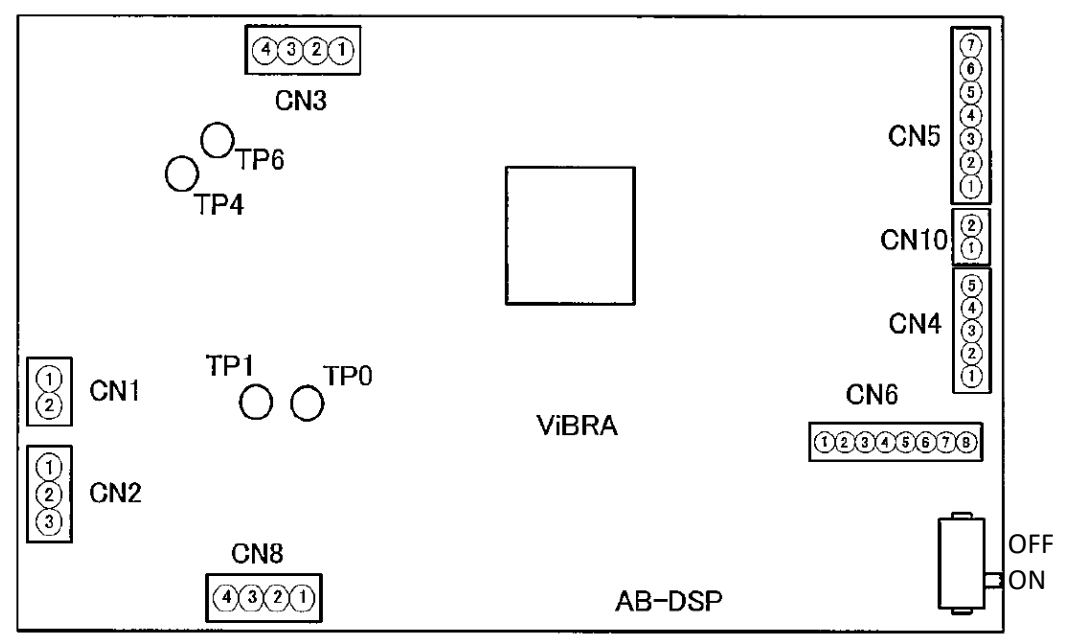

- 1. Check the supply voltage ① of TP0-CN1: +5.7 to +6.3 V
- Check supply voltage within the circuit
   ② of TP0-CN4: +4.75 to +5.25 V TP 0 to TP 1: +3.0V ~ +3.6V
- 2. Check the signal waveform

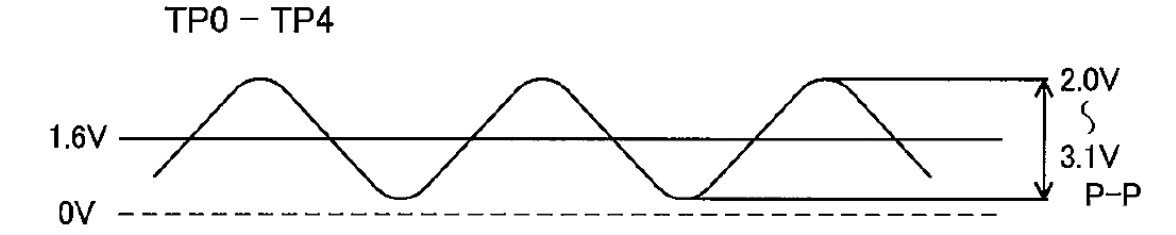

# 7 Adjustment

## 7.1 Adjustment with internal weight (only models PNJ)

The internal adjustment weight is available at all times for starting adjustment via keyboard stroke.

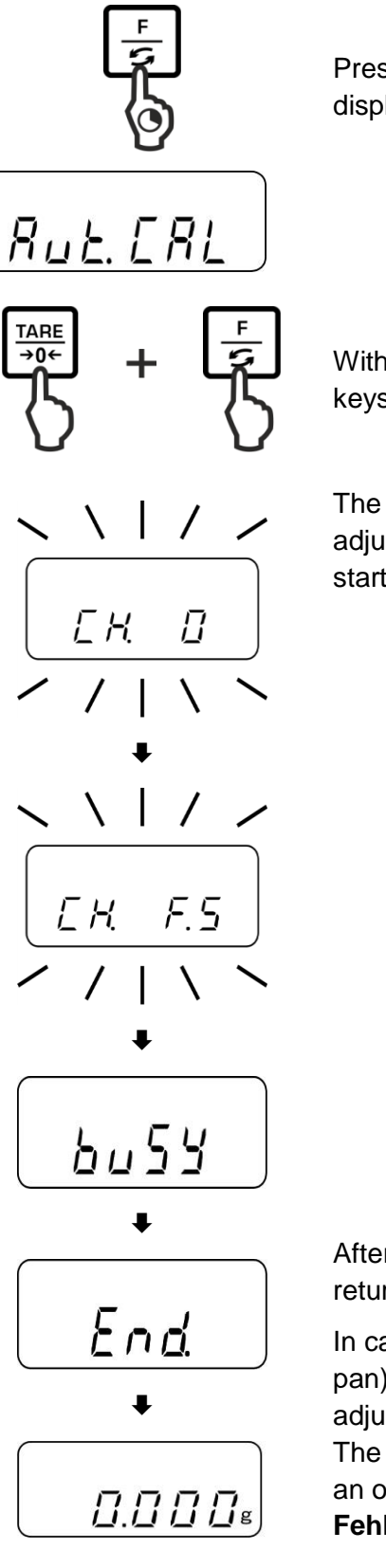

Press the **F**-key and keep pressed until "Aut.CAL" is displayed.

With pressed **TARE** key, press the **F**-key, then release both keys at the same time.

The motor noise of the loading system for the internal adjustment weight can be heard, the internal adjustment is started.

After successful adjustment the balance automatically returns to weighing mode.

In case of an adjustment error (e.g. objects on the weighing pan) the display will show an error message, repeat adjustment.

The adjustment protocol output is started upon connection to an optional printer and activated GLP function (see chap. **Fehler! Verweisquelle konnte nicht gefunden werden.**).

## 7.2 Adjustment with external weight (only models PNS)

Carry out adjustment as near as possible to the balance's maximum weight (recommended adjustment weight see chap. 1). Info about adjustment weights can be found in the manual for the scale chapter 1

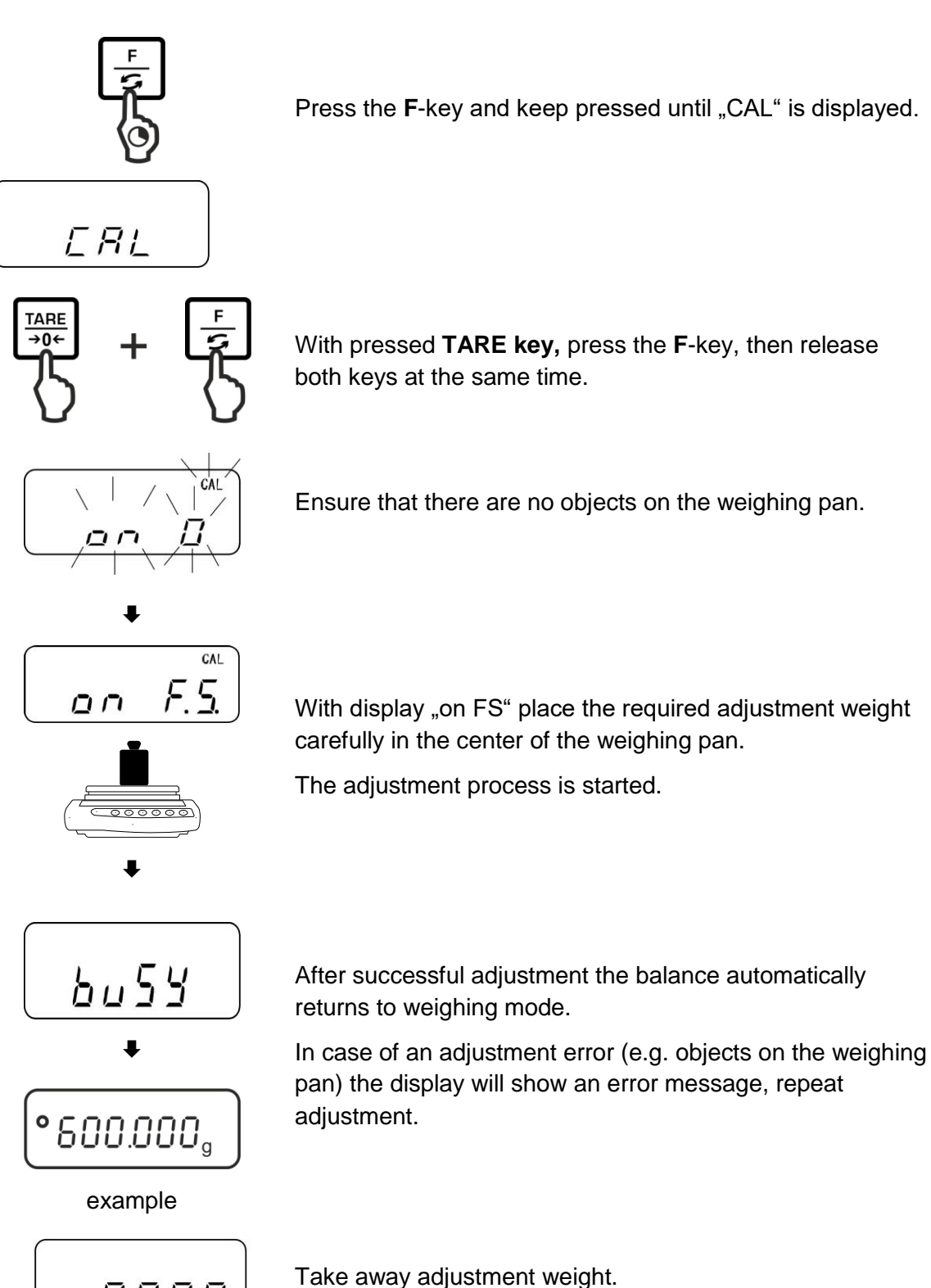

<u>□.□</u>□□₅

- Observe stable environmental conditions. Stabilisation requires a certain warm-up time.
- Ensure that there are no objects on the weighing pan.
- When the **PRINT**-key is pressed during the adjusting procedure, [STOP] will be displayed and adjustment interrupted. The balance returns to weighing mode.
- At the models with internal adjustment weight (KERN PNJ) the adjustment with external weight is not possible.
- The following error messages may be displayed during adjustment.
  - *1-Err* Wrong adjustment weight (< 50% max)
  - **2-Err** Divergence last external adjustment > 1%
  - 3-Err Weighing pan loaded
  - 4-Err Divergence from last internal adjustment > 1%
  - A-Err Internal adjustment automatics defective
  - *Err* **710** Instable environmental conditions

# 7.3 CALIBRATION OF BUILT-IN WEIGHT (REFCAL) - AJ(H)-CE TYPE -

- Following does not describe the procedure of ordinary span adjustment.
- This is the procedure of Calibration of the built-in weight of AJH-CE scales.
- It is necessary to adjust the linearity of the scale beforehand. Refer to 4-6.
- The scale must be set to the non-verifiable mode.

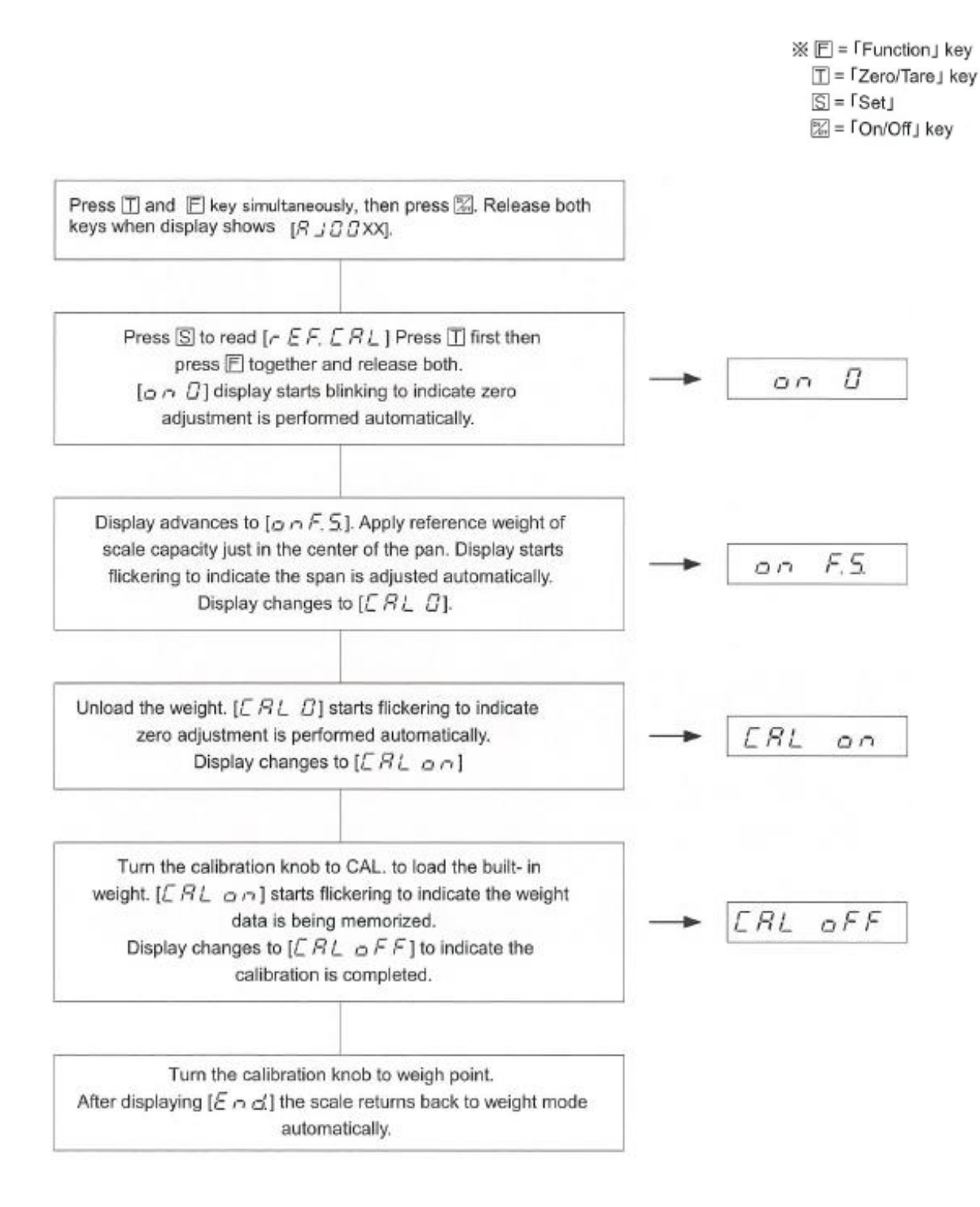

#### **CAUTIONS**

- (1) [ $r \in F$ .  $E \in L$ ] must be carried out in following cases: ① When built-in weight is added or replaced.

  - 2 When linearity adjustment is done.
  - 3 When AJDP PCB is replaced.
- (2) The quality/tolerance of the reference weight determine the accuracy of the scale. Use weights of higher accuracy than the scale.
- (3) Adjust the level beforehand. The REF CAL must be done in a good environment, no wind, no oscillation, and no temperature changes.
- (4) *l* − *E* − *r* : The reference weight is less than 1/2 of F.S. *C* − *E* − *r* : The data error exceeds 1%. Adjust the linearity

## 7.4 Resetting address data and linearity calibration

Procedure for address data correction

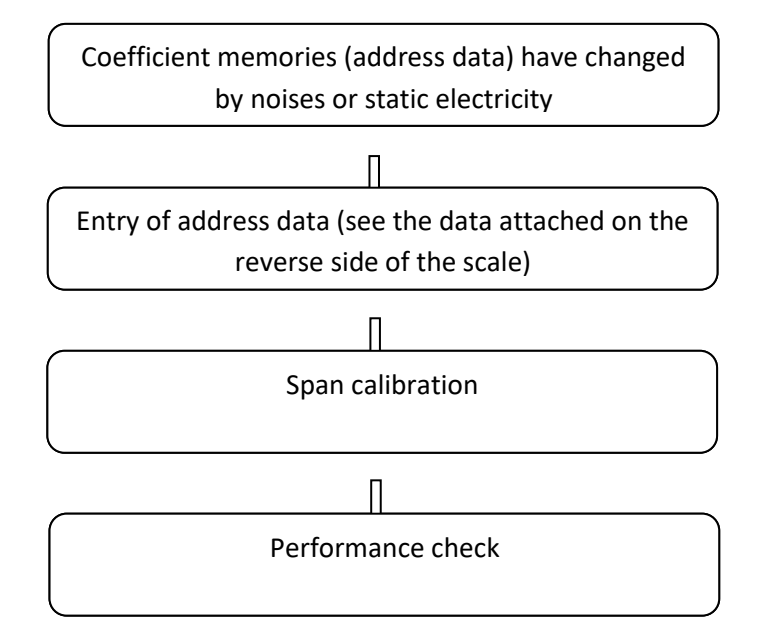

Procedure for linearity calibration

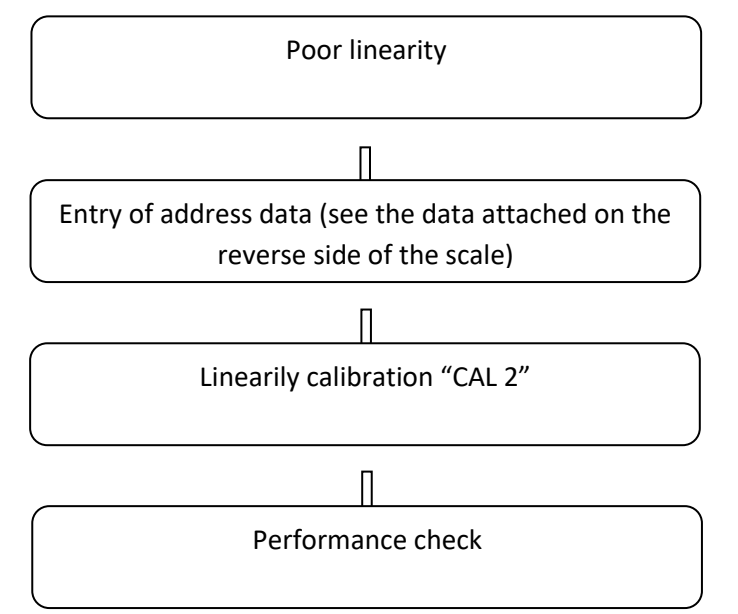

#### 7.5 Resetting address data (coefficients)

If accurate address data is lost due to replacing the AJDP circuit board and phenomena such as static electricity, then follow the procedure below to re-set the address data.

#### 7.5.1 Location for where to attach

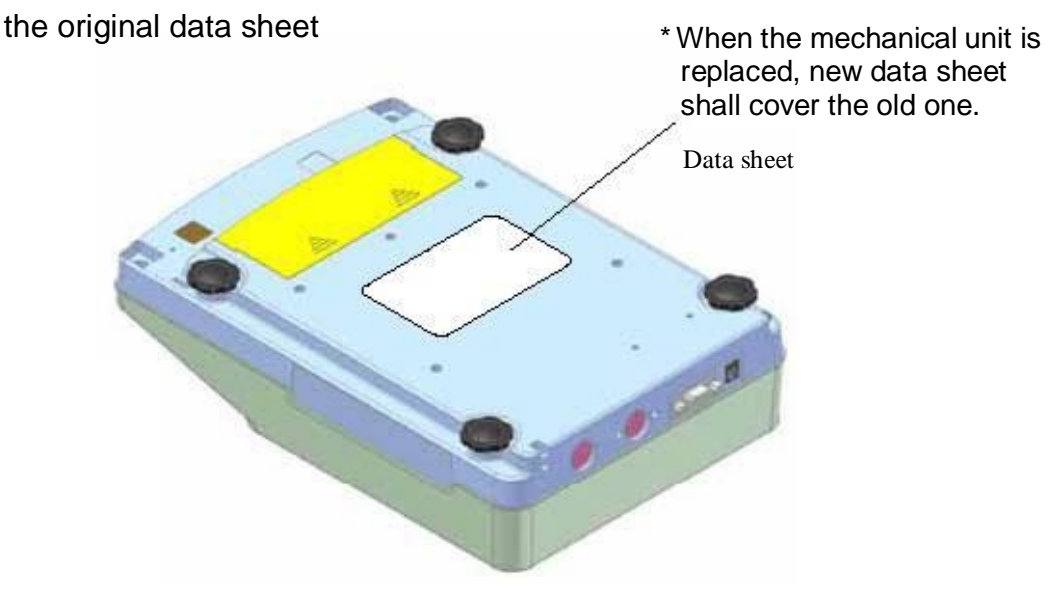

#### 7.5.2 How to read the data sheet

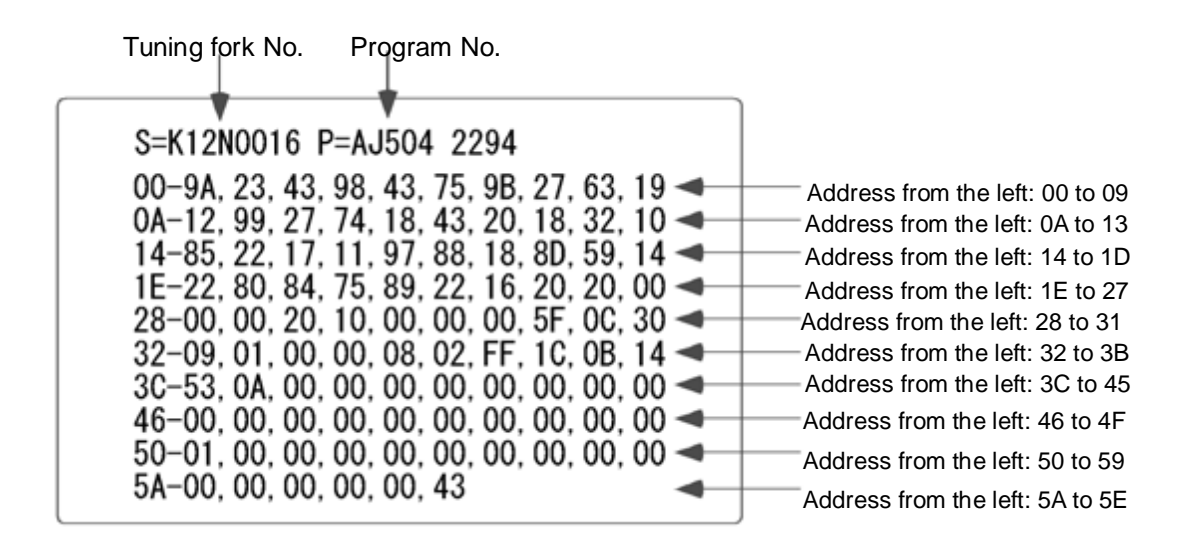

Changing the entered data only at KERN possible.

# 7.6 Linearity calibration

To enter the service mode (verified scale) you have to slide the switch on the PCB in the On position.

| No. | Action                                                               | Result / display       |
|-----|----------------------------------------------------------------------|------------------------|
| 1   | While holding down and , press ON to turn on the display.            | [ <i>R</i> J [] × × ×] |
| 2   | Release the keys                                                     | Calibration mode       |
| 3   | When the scale after a brief wait shifts to weighing mode,           | FUNC                   |
| Δ   | Hold E until                                                         |                        |
| 5   | With a empty weighing pan, press first and together and release both | On 0                   |
| 6   | on 0 starts blinking                                                 | Zero point calibration |
| 7   | Follow the steps at the display                                      | On 1 to on 4           |
| 8   | After busy appears, the sclae shifts to the weighing mode            |                        |
| 9   | Turn off the scale                                                   |                        |
| 10  | Turn on.                                                             | Weighing mode          |

#### Setting the cumulative weight table for linearity adjustment

| Capacity | 620 a     | 3200 a     | 12000 a  |
|----------|-----------|------------|----------|
| Display  | 020 g     | 3200 g     | 12000 g  |
| on 0     | 0 g       | 0 g        | 0 g      |
|          | (0 g)     | (0 g)      | (0 g)    |
| on 1     | 150 g     | 500 g      | 3 kg     |
|          | (150 g)   | (500 g)    | (3 kg)   |
| on 2     | 150 g     | 1000 g     | 3 kg     |
|          | (300 g)   | (1500 g)   | (6 kg)   |
| on 3     | 150 g     | 1000 g     | 3 kg     |
|          | (450 g)   | (2500 g)   | (9 kg)   |
| on 4     | 170 g     | 700 g      | 3 kg     |
|          | (620 g)   | (3200 g)   | (12 kg)  |
| Used     | 100 g x 4 | 1000 g x 2 | 2 kg x 4 |
| Weights  | 50 g x 4  | 500 g x 2  | 1 kg x 4 |
| -        | 20 g x 1  | 200 g x 1  | -        |

#### (): Cumulative tital of weights on the scale

# 7.7 Corner Error Adjustment

Remove the case and remove the boarder holder assy

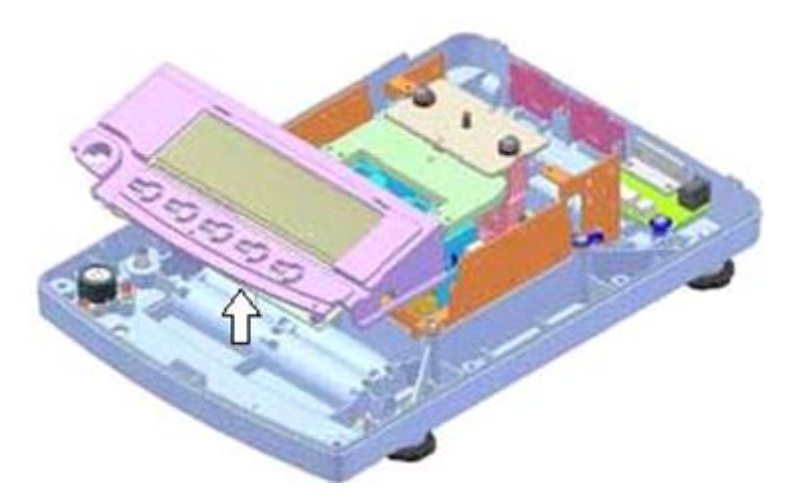

Reattach the weighing pan and the pan base and then use the adjuster to make them level.

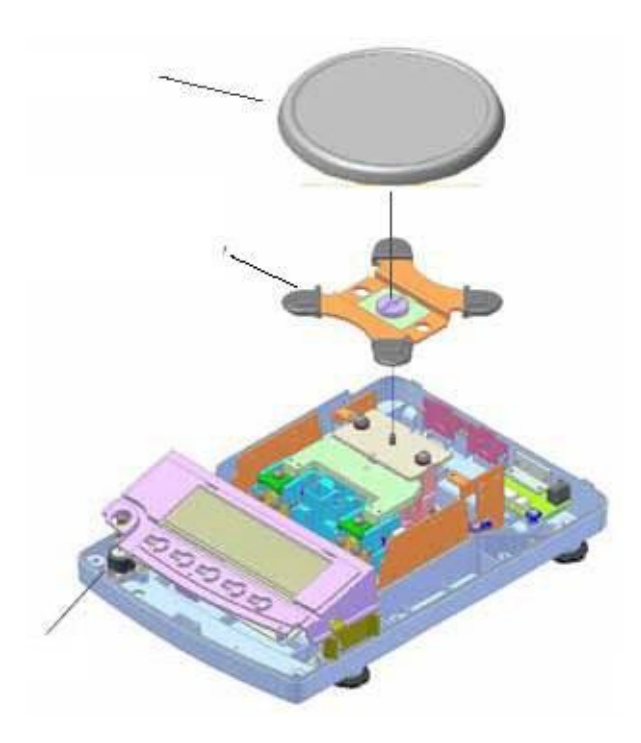

Turn the adjusting bolts to adjust the corner error referring to following illustrations. (After adjustment, apply screw locking glue to the adjusting bolts.)

#### Describtion

- ⊕ : Indicates a positive value
- $\Theta$ : Indicates a negative value
- 🔿 : Turn the adjusting bolt clockwise.
- not the adjusting bolt counterclockwise.

Corner placement error a adjustment table (1) Adjustin

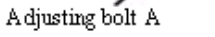

⑳

Q

B

A djusting bolt B

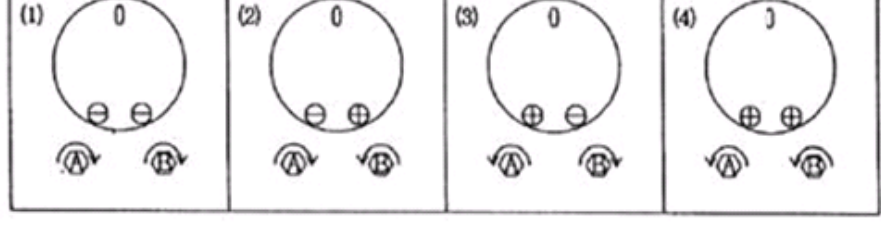

Corner placement error a adjustment table (2)

#### 7.8 Overload adjustment

- 1. Remove the case and the board holder assy Set the scale to factory adjustment mode.
- 2. Hold down the 🔄 until "CAL 2" is displayed.
- While pressing the <sup>TARE</sup>→0+ key, press the <sup>F</sup>/<sub>3</sub> and then release both keys. The display changes from "on 0" (blinking) to "on 1." Then, place a weight equivalent to the capacity on the pan base assy.
- 4. After the display changes from "on 1" (blinking) to "on 2," press the scale to the weight display mode.
- 5. Place a weight equivalent to the stopper setting weight on each pan base assy and then bring the right and left stoppers into slight contact. In the stopper adjustment, use a tool to access the stoppers from the side of the pan base when a circle pan (for capacity of 620 grams or less) is used, or through holes in the pan base when a square pan (for capacity of 1200 grams or more) is used.
- 6. The weight may be moved slightly to adjust it so that it will not block the pan base holes.
- 7. Adjustment is acceptable when indication is 5 to 50 grams lower than the setting weight or when the stoppers come into contact before the upper weight is reached.

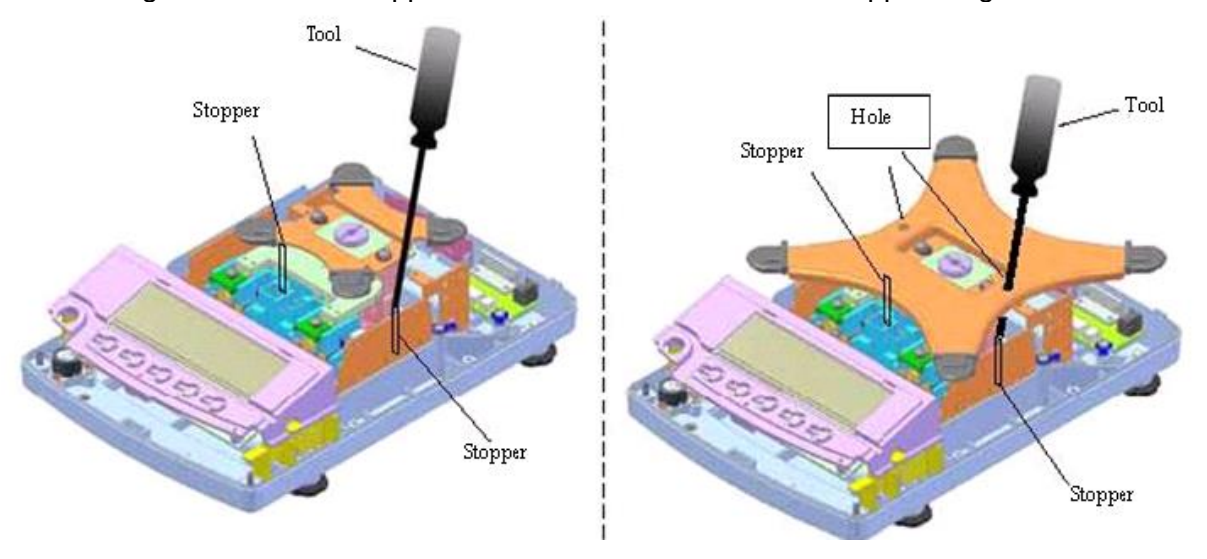

#### Stopper adjustment range

| Capacity | Stopper setting weight | Upper weight (additional weight) |
|----------|------------------------|----------------------------------|
| 620 g    | 1000 g                 | 1100 g (100 g)                   |
| 1200 g   | 4200 g                 | 4700 g (500 g)                   |
| 12 kg    | 16 kg                  | 17 kg (1 kg)                     |

# 8 Replacing the AJDP circuit board

Only at KERN possible.

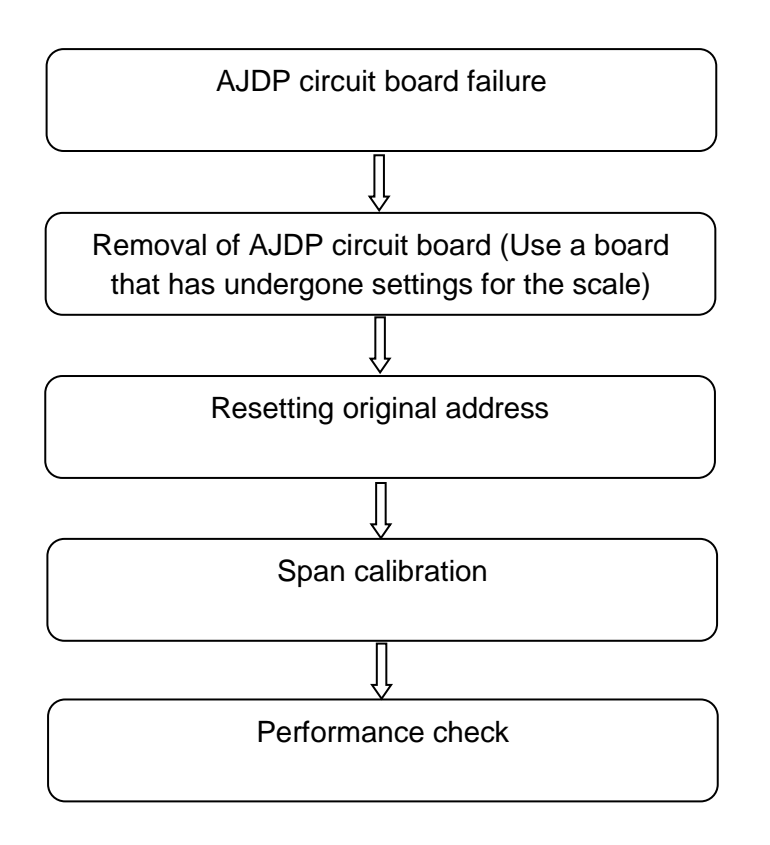

### 8.1 How to remove the AJDP circuit board

- Remove the case
- Flip the board holder assy over (be carful not to damage the liquid crystal surface of the display board)

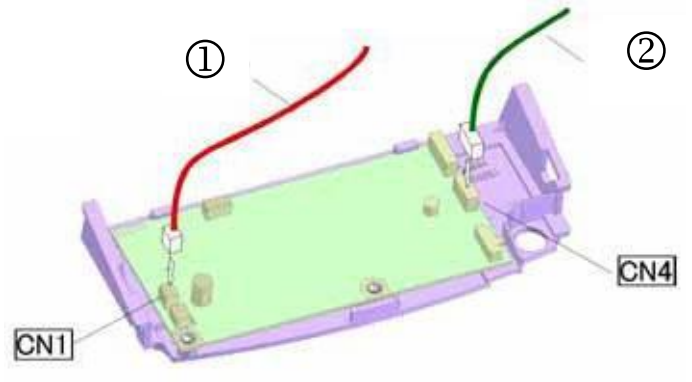

LF board cable
 IF board cable

Remove the tuning fork cable soldered onto the AJDP circuit board

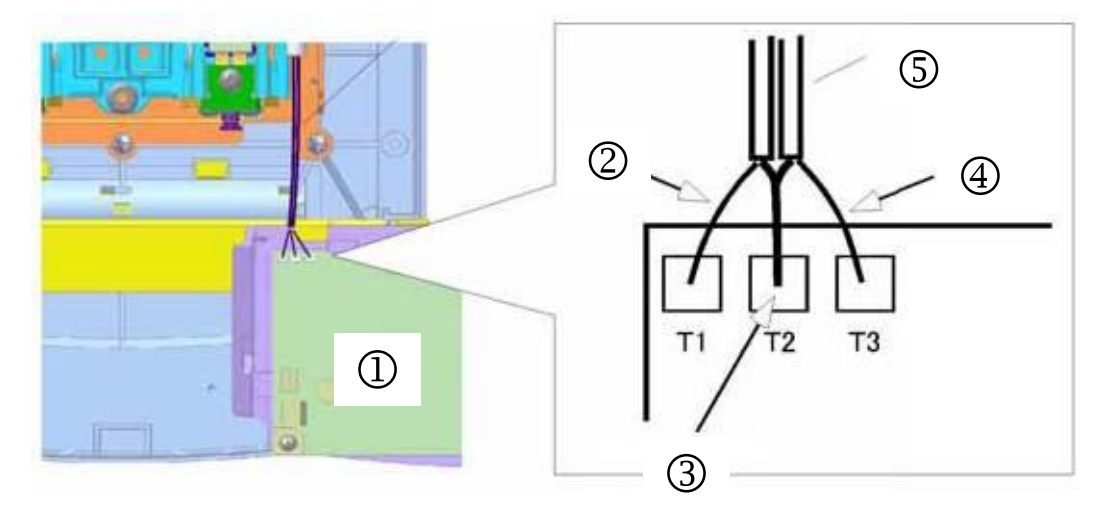

- ② AJDP circuit board
- ② White wire
- ③ Shield wire
- ④ Black wire
- ⑤ Tuning fork cable

Remove the two tapping screws and then remove the AJDP circuit board from the board holder.

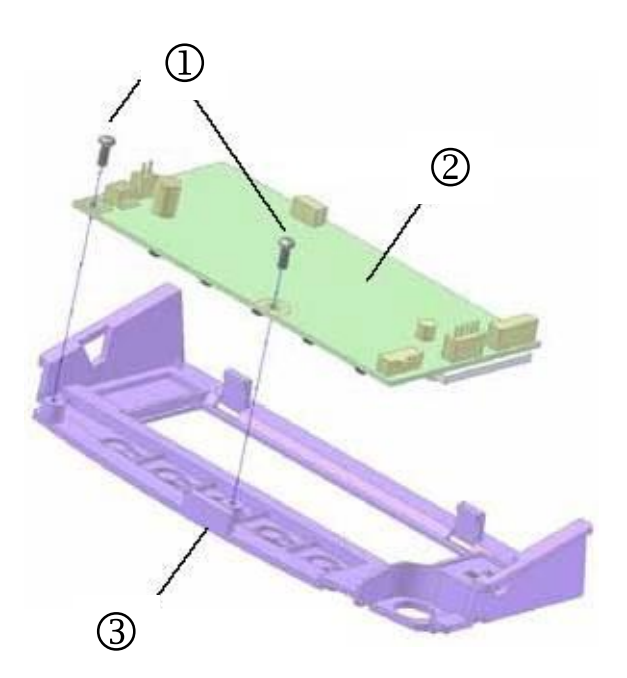

- ② Tapping screws (3mm x 8)
- ② AJDP circuit board
- ③ Board holder

#### 8.2 Install the AJDP circuit board

Install the AJDP circuit board in the board holder.

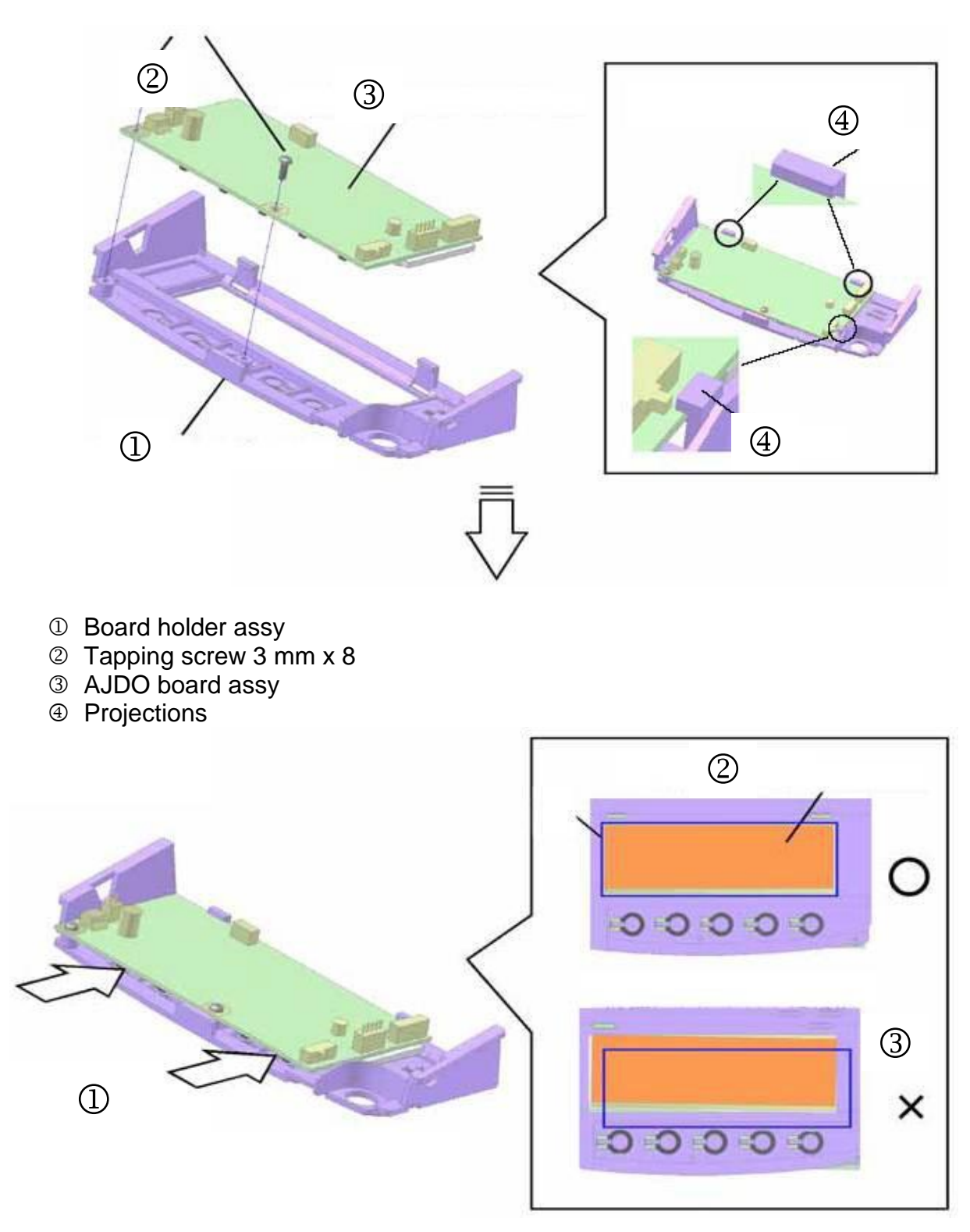

- $\ensuremath{\mathbbm O}$  Perform final tightening while holding down the board
- <sup>②</sup> The LCD and the window are parallel
- ③ The LCD and the window are not parallel

- 1. Flip the board holder assy over (During this task be careful not to damage the liquid crystal surface of the display board.)
- 2. Solder the tuning fork assy cable onto the AJDP circuit board.
- 3. Connect the cables to CN1 and CN4 on the AJDP circuit board.
- 4. Fix the board holder assy on the chassis in place (Insert the chassis tabs into the notches of the board holder assy). During this task be careful not to let the cables get caught between the notches and the tabs.

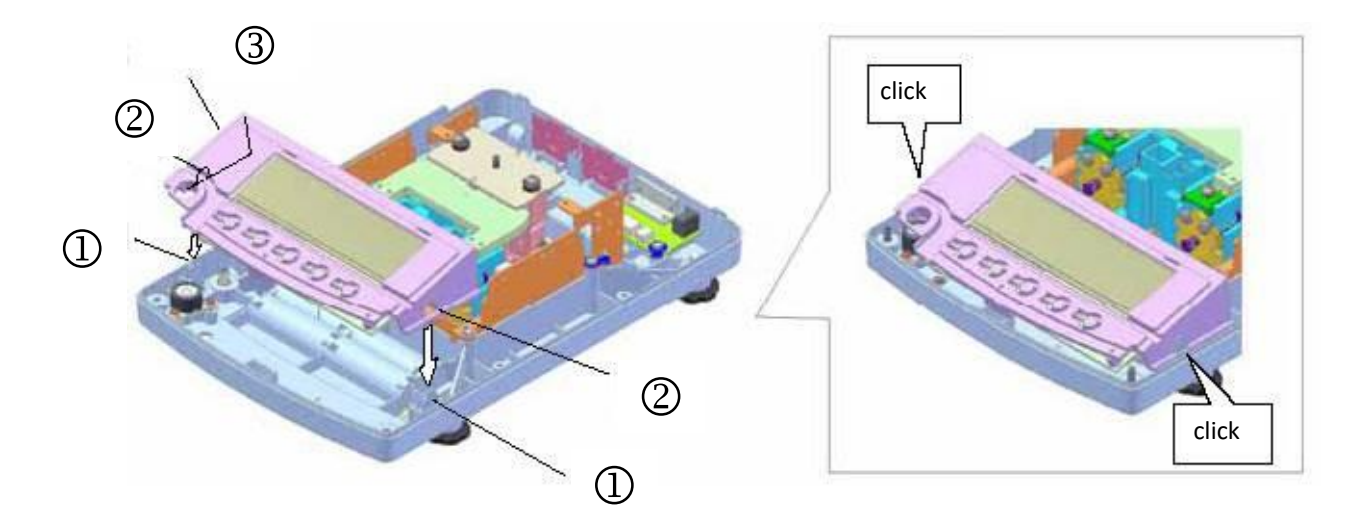

- ① Tab
- 2 Notch
- ③ Board holder assy

# 9 Removing the mechanism unit

- 1. Remove the case and then remove the AJDP circuit board
- 2. Remove M4 conical nuts attached at four locations and then remove the mechanism unit assy from the mechanical unit base of the chassis assy.

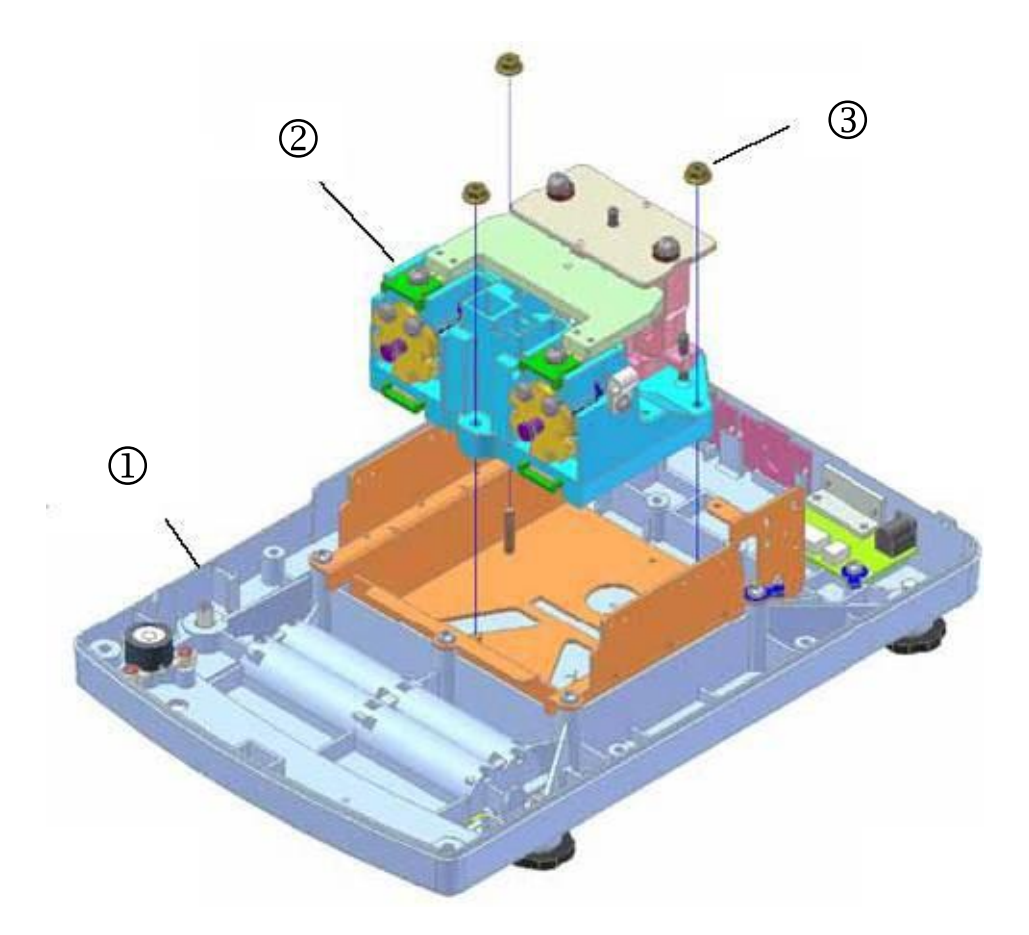

- ① Chassis assy
- <sup>②</sup> Mechanism unit assy
- ③ Conical nut

To install the mechanical nut perform the reverse of the procedure to removing it.